## Motionpro Mac OS X 安装使用指南

前言:

新版 motionpro Mac OS 版集成了 Mac OS standalone 及 DesktopDirect 功能,

完全可以替代早期的 Standalone 客户端。

- 一、 安装客户端
- 1、双击下载的 motionpro.dmg 文件

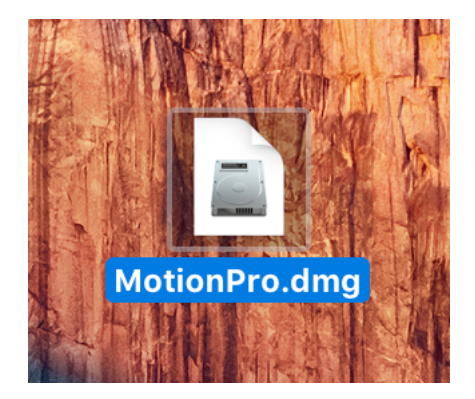

2、选择并双击 Motionpro.pkg 文件进行安装

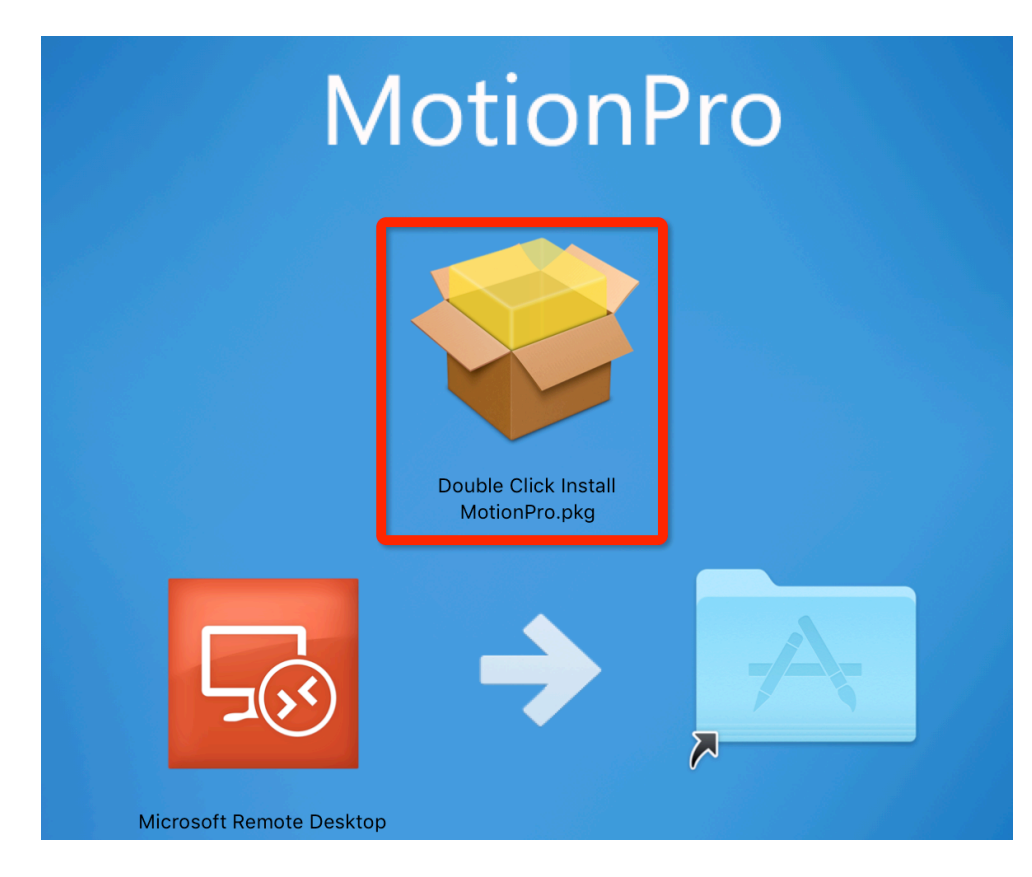

Array Networks

3、选择"继续"并"安装"客户端

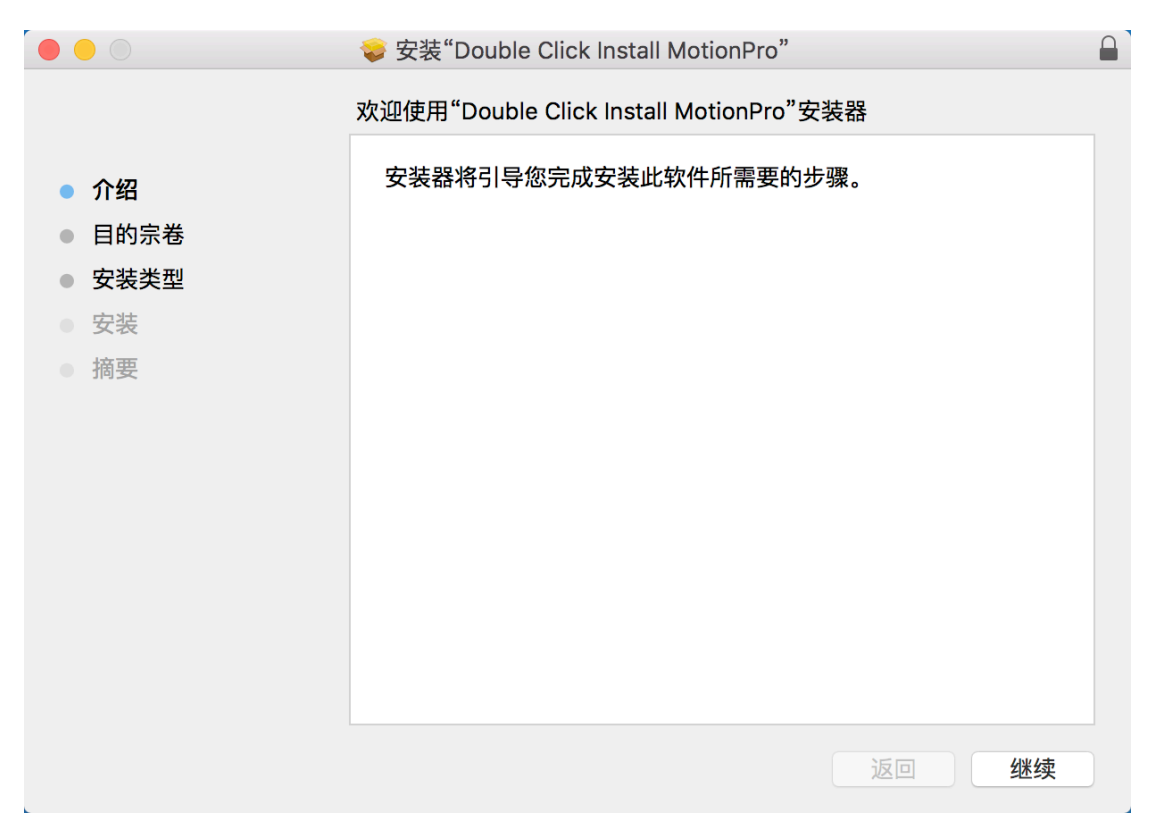

|   | ● ○                |                                                                                                    |               |                         |               |          |  |  |
|---|--------------------|----------------------------------------------------------------------------------------------------|---------------|-------------------------|---------------|----------|--|--|
|   |                    |                                                                                                    | 标             | 标准安装将执行于"Macintosh HD"上 |               |          |  |  |
|   | 介绍                 |                                                                                                    |               | 这将占用您的电脑上的              | 内 39.8 MB 空间。 |          |  |  |
| • | 日                  |                                                                                                    |               |                         |               | 的标准安装。   |  |  |
| • | <b>安</b><br>安<br>摘 |                                                                                                    | "安装器"<br>行此操作 | 正在尝试安装新软件。<br>。         | 键入您的密码以允许执    |          |  |  |
|   |                    | ( Marcaller of the second second second second second second second second second second second second second s | 用户名:          | zhangsan                |               |          |  |  |
|   |                    |                                                                                                    | 密码:           | •••••                   |               | ]        |  |  |
|   |                    |                                                                                                    |               |                         | 取消安装软件        |          |  |  |
|   |                    |                                                                                                    |               |                         |               | 更改安装位置   |  |  |
|   |                    |                                                                                                    |               |                         |               | 返回    安装 |  |  |

4、 在输入 Mac 设备帐号及密码后安装完成

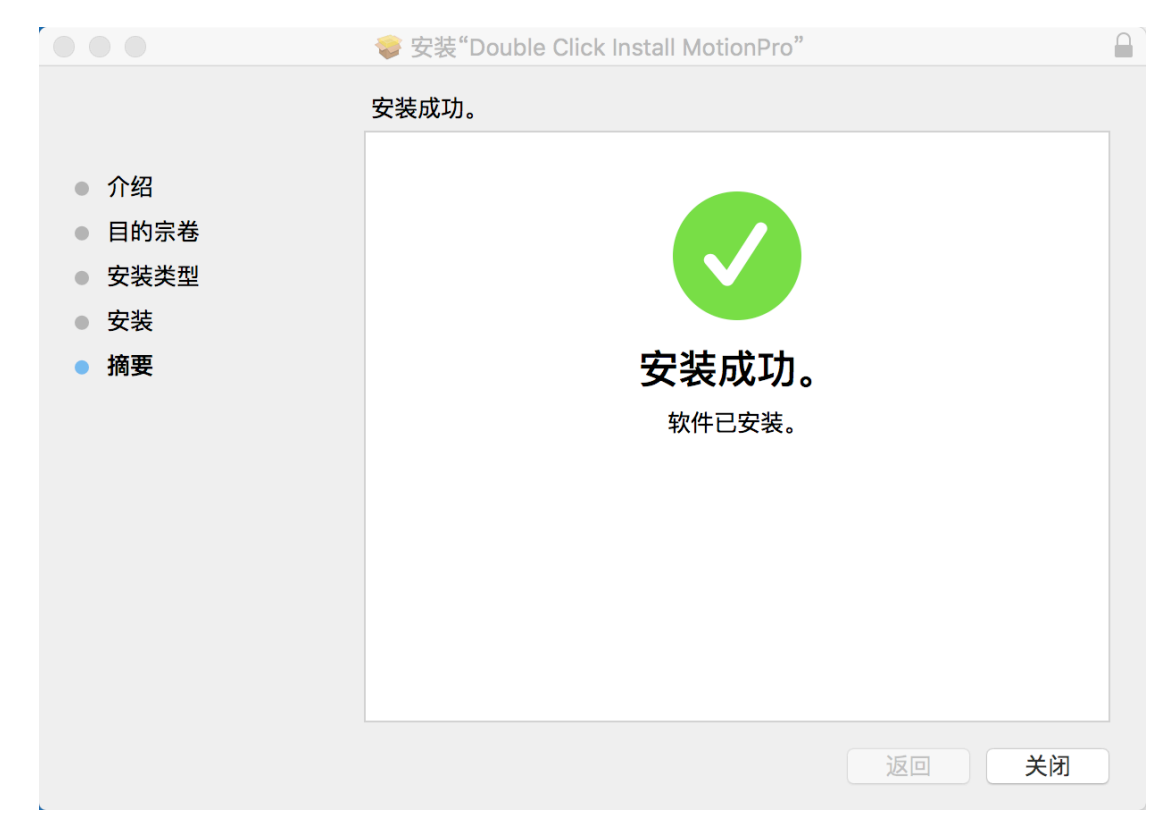

5、将安装包中的 microsoft remote desktop 拖入应用程序文件夹

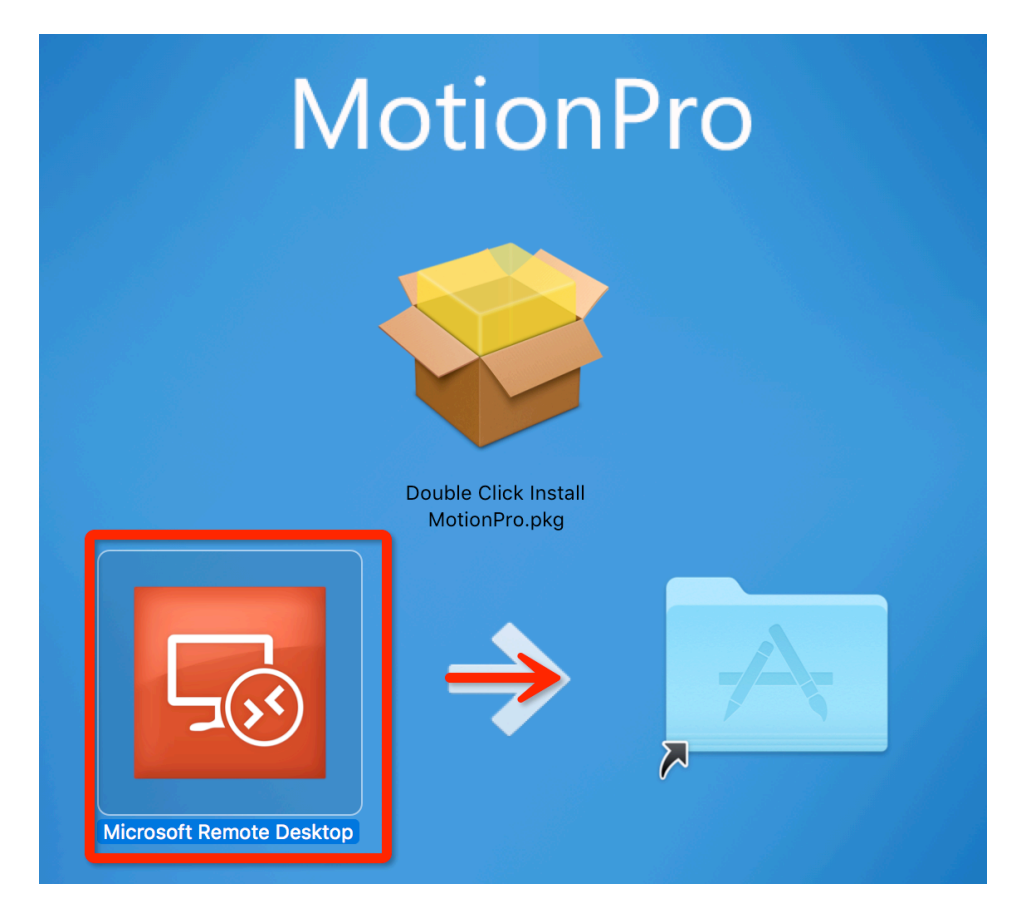

- 二、 配置并使用 motionpro 客户端连接 L3VPN
- 1、在应用程序文件夹或 Launchpad 中选择 motionpro, 并打开

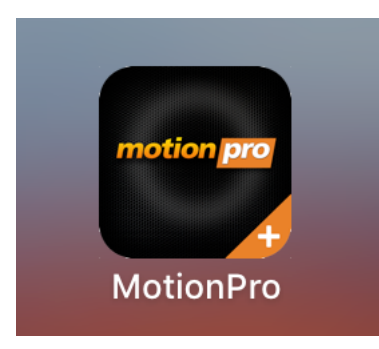

2、 在打开的界面中选择 site, 并选择 Profile->Add, 创建新的 VPN 连接

| 🗯 MotionPro | VPN | 配置文件                        | 工具 | 帮助        |
|-------------|-----|-----------------------------|----|-----------|
|             | ,   | <mark>增加</mark><br>编辑<br>删除 |    | MotionPro |
| 站点名         |     | 设置默认<br>导入                  | 值  | 状态        |
| enst nh     |     | 导出                          |    |           |
|             |     |                             |    |           |

3、将站点相关信息填入,并点击 Save

| <br>站点名(*) | Array                    |
|------------|--------------------------|
| 主机(*)      | vpn.arraynetworks.com.cn |
| 用户名        | zhangsan                 |
| 🔽 保存密码     | •••••                    |
| 模式         | VPN 🗘                    |
| ▶ 高级       |                          |

## Array Networks

## 4、 回到 motionpro 主界面,双击刚刚创建好的连接

|                  |          | E Me    | otionPro |           |  |
|------------------|----------|---------|----------|-----------|--|
|                  |          | Site    | Desktop  |           |  |
| Name             | Host     |         |          | Status    |  |
| 🐑 Array          | networks | .com.cn | 1        | connected |  |
|                  |          |         |          |           |  |
| VPN is connected |          |         |          |           |  |

5、连接好后用户可以关闭 motionpro 主窗口, 在任务栏里能看到红 A

▲ ● ③ ペ 公 ●) ◇ 100% 函● Ⅲ 1月15日周五 23:35:18 Q Ⅲ
 与 windows 版客户端相同,该版本 motionpro 客户端支持自动重连接,相应的
 的红 ▲ 在中断重连时会变成黄 ▲。

6、直接点击红 A,对 VPN 连接状态进行操作。

| A & J |  |
|-------|--|
| 断开    |  |
| 隐藏窗口  |  |
| 退出    |  |
|       |  |

三、配置并使用 motionpro 客户端连接 DesktopDirect

1、在打开的界面中选择 site, 并选择 Profile->Add, 创建新的 VPN 连接, 在模式中选择 DesktopDirect, 并保存。

|        | 📑 配置文件        |       |
|--------|---------------|-------|
| ▼ 基本   |               |       |
| 站点名(*) | dd            |       |
| 主机(*)  | 10.8.31.117   |       |
| 用户名    | hmy           |       |
| 🗸 保存密码 | •••••         |       |
| 模式     | DesktopDirect | \$    |
| ▶ 高级   |               |       |
|        |               |       |
|        |               | 保存 取消 |
|        |               |       |
|        |               |       |

2、 返回到 motionpro 主界面,双击刚才创建的连接

|      |             | MotionPro |
|------|-------------|-----------|
| 站点名  | 站点地址        | 状态        |
| 🐮 dd | 10.8.31.117 |           |
|      |             |           |
|      |             | VPN已断开    |

注:目前 AG 只支持微软的远程桌面客户端

4、连接好后同样用户可以关闭 motionpro 主窗口, 在任务栏里能看到红 A
A ● ③ A ① → ○ 100% 函 册 1月15日周五 23:35:18 Q ≔
与 windows 版客户端相同, 该版本 motionpro 客户端支持自动重连接, 相应的
的红 A 在中断重连时会变成黄 A。

5、直接点击红 A,对 VPN 连接状态进行操作。

| A 🥂 🕄 🖣 | (((+ |
|---------|------|
| 断开      |      |
| 隐藏窗口    |      |
| 退出      |      |
|         |      |